# Gérer ses commandes avec le module Acquisitions

## Fiche technique PMB n° 8.1

Objectifs : Gérer le budget du CDI et les commandes (devis, commandes, factures...)

Application utilisée: PMB 3.0.X (modules administration et acquisitions)

| Étape 1<br>Paramétrer le module                                                               |                                |                               |                                                        |
|-----------------------------------------------------------------------------------------------|--------------------------------|-------------------------------|--------------------------------------------------------|
| i arametrer k module                                                                          |                                |                               |                                                        |
| 1. Activer l' acquisition                                                                     | Acquisitions                   |                               |                                                        |
| Dans Administration Outils Paramètres                                                         | Sous-type                      | Valeur                        | Explication                                            |
|                                                                                               | active                         | 1                             | Module acquisitions activé. 0 : Non. 1 : Oui.          |
| Clic sur le + devant Acquisitions. Clic sur                                                   | budget                         | 0                             | Utilisation d'un budget pour les commandes. O:op       |
| Active et passer la valeur à 1 (au lieu de 0 p<br>ce module mais dans la plupart des cas, cet | oar défaut). '<br>te seule moc | Vous pouves<br>lification set | z passer en revue les autres options de ra suffisante. |
| 2. Renseigner le module                                                                       |                                |                               |                                                        |
| Toujours en Administration, après un clic s                                                   | ur n'importe                   | e quel lien, v                | ous pouvez désormais voir                              |
| Acquisitions dans le menu de gauche.                                                          | Acquisition                    | <pre>c &gt;</pre>             |                                                        |

Cliquez sur le lien. Vous allez tout d'abord entrer les informations sur votre établissement Coordonnées / Ajouter les coordonnées d'un établissement.

Contentez-vous de renseigner l'adresse de facturation sauf si vous avez des adresses distinctes.

Pensez à cocher admin (et éventuellement les utilisateurs autorisés à modifier ces paramètres) dans le bas de la page.

| itorisatio | iis u acces |        |
|------------|-------------|--------|
| admin      | catalog     | Circul |

| Acquisitio      | ns >                                                                        |
|-----------------|-----------------------------------------------------------------------------|
| Coordonnées Exe | rcices comptables Types de produits Frais annexes Modes de paiement Budgets |
| Ajouter les co  | oordonnées d'un établissement                                               |
| Nom ou raison s | sociale                                                                     |
| Collège         |                                                                             |
| Qm 95           |                                                                             |
| Adresse de fa   | acturation                                                                  |
| Etablissemer    | Pierre Marie Benoit                                                         |
| Contect         | GEFFROY Michel                                                              |
| Adresse         | 33 rue du Petit Mais Bien                                                   |
|                 | 22222 Diskt Disk                                                            |
| Code Postal     | 23000 Ville PlouMaBoar                                                      |
| Etat/Région     | Pays                                                                        |
| Téléphone       | 0298010101 Tél.2 Fax 0298010101                                             |
| email           | michel.geffroy@                                                             |
| Adresse de li   | vraison                                                                     |
| Ajouter une     | adresse                                                                     |

Cliquez ensuite sur Exercices comptables puis Ajouter un exercice comptable et entrez vos données. Par exemple :

Libellé : 2006-2007. Date de début : 01/09/2006. Date de fin : 31/08/2007 Enregistrer. Il faudra y revenir pour clôturer l'exercice après le 31/08/2007.

Entrez ensuite les types de produits (livres documentaires, fictions, périodiques, cd, dvd...). Je n'ai rien rentré pour les frais annexes mais je pense qu'on pourrait y trouver les frais postaux, de port liés à la commande.

Pour le Mode de paiement vous pouvez mettre ce que vous voulez (virement, chèques, économat...).

Reste ensuite à renseigner le budget. Cliquez sur Budgets puis Ajouter un budget.

Je vous propose pour comprendre le fonctionnement l'exemple suivant :

Un budget CDI réparti en plusieurs sous-catégories (ouvrages : 2000 € ; multimédia : 500 € ; périodiques : 1500 €)

Je vais donc, dans un premier temps enregistrer le libellé «CDI» puis enregistrer. Vous remarquerez que l'exercice est celui indiqué auparavant, que le montant total est de 0,00 € puisque l'affectation du budget va se faire pour chaque rubrique. Vous pouvez indiquer un seuil d'alerte mais ce n'est pas nécessaire. Enregistrer. Le bouton Ajouter une rubrique apparaît.

| CDI                                                    |                                         |                                        |                                      |                                                          |
|--------------------------------------------------------|-----------------------------------------|----------------------------------------|--------------------------------------|----------------------------------------------------------|
| Exercice Mon                                           | tant total                              | Affectation                            | Seuil d'alerte                       | Statut                                                   |
| 2006-2007 💌 0.00                                       | l                                       | par rubrique                           | 100 %                                | En préparation                                           |
| Commentaires                                           |                                         |                                        |                                      |                                                          |
|                                                        |                                         |                                        |                                      |                                                          |
| Rubrique budgétaire                                    |                                         |                                        | Montant                              | N° de compte                                             |
| Ajouter une rubrique                                   |                                         |                                        |                                      |                                                          |
| Annuler Enregistrer                                    |                                         |                                        |                                      | Activer Supprimer                                        |
| ous allez pouvoir désorn<br>Ibrique et créer vos diffe | nais <b>Ajouter un</b><br>érentes sous- | Modifier un budget                     |                                      |                                                          |
| tégories.                                              |                                         | CDI<br>Exercice Mee<br>2006-2007 - 400 | ntant total Affecta<br>00.00 par rub | tion Seuil d'alerte Statut<br>rique 100 % En préparation |
| waarra watua hii daat aat u                            | anama átriá szazza                      | Commentaires                           |                                      |                                                          |

### 3. Activer l'onglet Acquisitions

Tout est désormais paramétré mais vous devez encore activer l'onglet Acquisitions pour pouvoir renseigner les fournisseurs et établir vos bons de commande.

A partir de l'onglet Administration, cliquez sur Utilisateurs puis Modifier (choisissez

l'utilisateur auquel vous donnerez les droits pour la gestion des commandes).

Cochez Acquisitions puis Enregistrer.

| Login                                                 | Nom                    | Prénor                                                           | n                                                       |
|-------------------------------------------------------|------------------------|------------------------------------------------------------------|---------------------------------------------------------|
| admin                                                 | Super Use              | r                                                                |                                                         |
| Langues                                               |                        |                                                                  |                                                         |
| français 💌                                            |                        |                                                                  |                                                         |
| E-mail                                                |                        |                                                                  |                                                         |
|                                                       | □ Alerter              | r par mail des nouvelles réservation                             | S OPAC ?                                                |
|                                                       |                        |                                                                  | or ne i                                                 |
| Nombre d'enregist<br>page                             | rement parEn recherche | En sélection d'autorités                                         | En gestion d'autorités                                  |
| Nombre d'enregist<br>page<br>Droits                   | rement parEn recherche | En sélection d'autorités                                         | En gestion d'autorités                                  |
| Nombre d'enregist<br>page<br>Droits<br>IF Circulation | rement parEn recherche | En sélection d'autorités<br>20<br>ogage 🕫 Autorités 🗗 Éditions 🕫 | En gestion d'autorités<br>40<br>D.S.I. 🗹 Acquisitions 🔽 |

500.00 2000.00 1500.00

#### Étape 2 Utiliser le module

### 1. Saisir les coordonnées des fournisseurs

Normalement, vous avez désormais un onglet supplémentaire entre D.S.I. et Administration. Cliquez sur celui-ci puis sur **fournisseurs**, **Ajouter un fournisseur** 

Saisissez ensuite les renseignements nécessaires.

#### 2. Saisir une commande

Je vais vous indiquer ci-dessous mon mode de fonctionnement. Il est bien entendu possible de travailler différemment.

a) Créer un statut de notices intitulé «En commande» : onglet Administration, Notices, Statuts. **Ajouter un statut** J'ai nommé ce statut «En commande». **Enregistrer**. Cette étape n'est pas obligatoire mais elle permet de retrouver très facilement dans le catalogue les livres en commande.

| Librairie Dialogu                                | es                   |                     |   |
|--------------------------------------------------|----------------------|---------------------|---|
| compte client n                                  | •                    |                     |   |
|                                                  |                      |                     |   |
|                                                  |                      |                     |   |
|                                                  | 100                  |                     |   |
| Adresse print                                    | cipale               |                     |   |
| Etablissemer                                     | 1                    |                     |   |
|                                                  |                      |                     | _ |
| Contact                                          |                      |                     |   |
| Contact<br>Adresse                               | Forum Roull          |                     | _ |
| Contact<br>Adresse                               | Forum Roull          |                     | _ |
| Contact<br>Adresse<br>Code Postal                | Forum Roull          | Ville Brest         | _ |
| Contact<br>Adresse<br>Code Postal<br>Etat/Région | Forum Roull<br>29200 | Ville Brest<br>Pays | _ |

| tutnot4                                                                                                    |
|----------------------------------------------------------------------------------------------------|
|                                                                                                    |
|                                                                                                    |
|                                                                                                    |
|                                                                                                    |
| 1997 - C. 1997 - C. 1997 - |
| tion ?                                                                                                    |
| ment aux abonnés ?                                                                                                    |
| ment aux abonnés ? 🗖                                                                                                    |
| ement aux abonnés ? 🗖                                                                                                    |
|                                                                                                    |

b) Effectuer ensuite une «pré-saisie» de vos ouvrages.

Personnellement, j'utilise la fiche pmb n° 4.4.3 : *Récupérer des notices par MoCCAM-en-ligne* (fiche disponible sur Citédoc) mais vous pouvez également passer par le z3950 ou saisir quelques informations sur le livre.

Si vous utilisez MoCCAM-en-ligne, au moment de l'import de vos notices, choisissez le statut en commande. Si vous utilisez le z3950 ou la saisie directe, pensez à modifier le statut de la notice.

c) Pour créer la commande, onglet Acquisitions, commandes, Création de commande.

Entrez le fournisseur en cliquant sur les ... —

| Fournisseur | Librairie Dialogues | <del>.</del> |
|-------------|---------------------|--------------|
| 😑 Adresse p | rincipale           |              |
| Forum 1     | Roull               |              |
| 29200 1     | Brest               |              |

Si vous avez «pré-saisi» les ouvrages comme indiqué

précédemment, vous pouvez les chercher directement dans le catalogue en cliquant sur les ....

|   | Code           | Titre/Auteur/<br>Editeur/Collection                            | Qté | Prix<br>TTC | Date<br>tivraison<br>08/01/2007 | Type de produit<br>Remise | Budget       |
|---|----------------|----------------------------------------------------------------|-----|-------------|---------------------------------|---------------------------|--------------|
| 1 | 2-07-078097-X  | Les bienveillantes<br>Littell, Jonathan<br>Gallimard ([Paris]) | 1   | 25.00       | 08/01/2007                      | Livres                    | CDI:Ouvrages |
| 2 | 2-353-06004-8  | Le petit bluff de<br>l'alcootest<br>Pouy, Jean-Bernard         | 1   | 10.00       | 08/01/2007                      | Livres                    | CDI:Ouvrages |
| A | jouter une lig | ne                                                             |     |             |                                 |                           |              |

Entrez la quantité, le prix, une date de livraison, un type de produit et un budget. Ajouter autant de lignes que vous le souhaitez. Quand votre commande est prête cliquez sur **Enregistrer**.

Tant que votre commande n'est pas validée, il est possible de rajouter d'autres ouvrages.

d) Pour retrouver une commande afin de la modifier, cliquez sur commandes et choisissez le statut «à valider»

| Normalement, votre com                               | mande appa                      | raît et en cliquant           | dessus, vous  |                                        |                                    |         |
|------------------------------------------------------|---------------------------------|-------------------------------|---------------|----------------------------------------|------------------------------------|---------|
| pouvez la modifier. Quar<br>Son statut change pour d | nd elle est pr<br>evenir «en co | ête, cliquez sur Vε<br>ours». | nlider.       | Une fois validie, cette commande ne OK | pourra plus iltre modifiée ni supp | rimée 1 |
| Pour imprimer votre                                  | Numéro                          | Fournisseur                   | Date commande | Echéance                               | Statut                             |         |
| commande, cliquez sur                                | CA0000002                       | Librairie Dialogues           | 18/12/2006    | 08/01/2007                             | en cours                           | 3       |

#### 3. Réception d'une commande

Lorsque vous recevez vos ouvrages, cliquez de nouveau sur la commande et tout en bas, cliquez sur **Réception**.

l'icône de l'imprimante.

Indiquez la quantité reçue pour chaque ouvrage.

#### Enregistrer

Pour la facturation, cliquez encore une fois sur votre commande (si vous ne la trouvez pas, choisissez le statut «tous»

| Num       | e 18/12/20<br>néro          | 106                                                                           | Fournisseur Librai | rie Dialogues |                  |           |    |  |
|-----------|-----------------------------|-------------------------------------------------------------------------------|--------------------|---------------|------------------|-----------|----|--|
| ŧ c       | ommentaires                 |                                                                               |                    |               |                  |           |    |  |
| om<br>L F | imande nº<br>Fournisseur nº | <u>CA0000002</u>                                                              |                    |               |                  |           |    |  |
| nd        |                             | Reg                                                                           | hercher            | auto 🗖        |                  |           |    |  |
| od        | e Code                      | Titre/Auteur/ E                                                               | hercher            | auto 🗖        | Reste à recevoir | Rec       | ;u |  |
| bo        | e<br>Code<br>2-07-078097-   | Titre/Auteur/ E<br>Les bienveillant<br>Littell, Jonathar<br>Gallimard ([Parit | thercher           | auto 🗖        | Reste à recevoir | Parç<br>1 | ;u |  |

Tout en bas, cliquez sur **Facturation**. Indiquez le pourcentage de réduction, la quantité facturée puis **Enregistrer**.

Lorsque cette facture sera payée, vous irez sur Acquisitions, factures et vous cliquerez sur la facture voulue. Tout en bas, vous cliquerez sur **Payer**.

| http://127.0.0.1                                                     | ×         |
|----------------------------------------------------------------------|-----------|
| (2) Une fois payée, cette facture ne pourra plus être modifiée ni su | pprimée ( |
| OK Annuler                                                           |           |

Il ne vous restera plus qu'à archiver votre commande (commandes, cliquez sur la commande voulue puis tout en bas, **Archiver**)

Michel GEFFROY Créée le : 18 décembre 2006 Modifiée le 19 janvier 2007